Whenever you create a new object, CorelDRAW applies the default outline to the object.

 Click a white space in the window to ensure that no object is selected, then open the Outline tool flyout, and click Outline

Pen.

- 2. Enable the Graphic check box in the Outline Pen dialog box.
- 3. Set the appropriate outline attributes in the second Outline Pen dialog box.